## **Instructions for Track and Field Entries**

Let me reassure you this program is very easy to use: **Please read all the instructions before starting your entries.** 

- Download the software program Team Manager 4.2 Lite from Hy-teks website. It's under the Support tab, then click on downloads and look for track and field team manager 4.2 Lite. Here is the link. <u>https://hytek.active.com/downloads.html</u> This should already be on your computer from last year. Don't worry about updating to the latest version.
- 2. Open the program. First click File then select Open/New and type in a database name to create a TM database. For file name call it your school's name. For example, Sir Winston Churchills. Then click on Open.

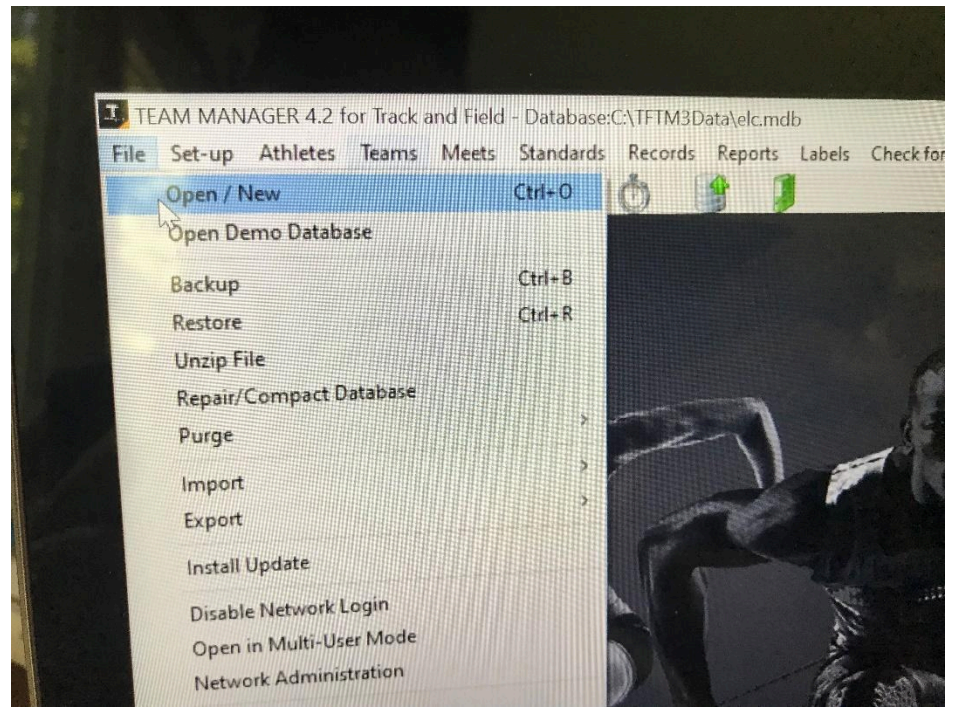

3. Click Ok or set up a password. It is your choice. I didn't set up a password.

4. Systems preferences page type in your Gender designations select men/women(M/W), For Team/Athlete Defaults set country to CANADA everything else can be left alone, Age Grouping select Open. Then click Ok Click ok.

| System Helefences                                                                                                    | • — 🗆 🗙                                                                                                    |
|----------------------------------------------------------------------------------------------------|----------------------------------------------------------------------------------------------------|
| Athlete Preferences<br>Gender Designations                                                                                                    | Team/Athlete Defaults Country: CAN State: City: Postal Code:                                                                                                    |
| Athlete Browser Options<br>Show Ages<br>Show Birth Date<br>Show School Year<br>Show Middle Initial<br>Show Birth Year in place of Age<br>(Last Name First<br>First Name First | Hand Time Conversions<br>Under 200 0.24<br>200 to 400 0.14<br>Over 400 0.00<br>English/Metric Conversion<br>Show English/Metric Conversion for Field Events                     |
| Athlete Registration IDs<br>Show Registration #1<br>Name for Registration #1<br>Show Registration #2<br>Name for Registration #2                                              | Show Average Mile Show Average Kilometer      Age Grouping     Open     Open     Age Groups     Age Groups     Age Divisions     C 600                                          |
| Show Comp # in Browsers<br>Meet Age-Up Date for Age Groups<br>Meet Start Date<br>Feb 29, 2024                                                                                 | Dash Distance is Max distance defined as a Dash. All<br>distances greater will be defined as a Run.<br>State / Province Labels<br>© Use "State" Use "Province"<br>© Use "County |
| ystem Age-Up Date for Age Groups<br>Always Age-Up to Today<br>Feb 29, 2024                                                                                                    | Automated Reminders Automatic Backup every 7 days           QK         Cancel                                                                                                   |

5. Each school imports the Meet Events file into Team Manager Lite using File / Import / Meet Events. I emailed you the file with the invite. Click on the file and then click Open. Then click OK and then click OK again Then click on the file name that was unzipped and click Open. Then click Ok. Then it will say Events imported , then click Ok.

|                                                                                                    | 3.3                                               | 1 - 5 - 1 - S.                                                                                 |
|----------------------------------------------------------------------------------------------------|---------------------------------------------------|------------------------------------------------------------------------------------------------|
| Die MANAGER 4.2 for Track an<br>File Set-up Athletes Teams<br>Open / New                                                                                                    | nd ≂ield - Dotabase:<br>Meets Standards<br>Ctrl+© | CATETM3DataAcentenniaLmdb<br>Records Reports Labels Check for I                                |
| Open Demo Database<br>Backup<br>Restore<br>Unop File<br>Repair/Compact Database<br>Purge                                                                                                    | Ctri+B<br>Ctri+R                                  |                                                                                                |
| Import<br>Export<br>In-tall Update<br>Disable Network Login<br>Open in Multi-User Mode<br>Network Administration<br>Journal<br>License Management<br>Exit<br>C\TFTM3Data\centennial.mdt<br>C\TFTM3Data\sir winston.mdl<br>C\TFTM3Data\sir winston.mdl | Ctri+Q                                            | Meet Results<br>Athlete Rosters<br>Meet Events<br>Meet Entries<br>Athlete Roster from Swimming |
| ACTIVEHy-7<br>Demo Evaluation Ed<br>Release 4 20c                                                                                                    | Tek<br>lition                                     |                                                                                                |

6. Now add your team. Click on the Teams Menu button. Click Add. In the Team Information box add your teams Abbreviation and Full Team Name.

| 🔁 Team Maintenance                                                                                                    |                         |                             |                           |                    |                              |                  |
|----------------------------------------------------------------------------------------------------|-------------------------|-----------------------------|---------------------------|--------------------|------------------------------|------------------|
| Team Information                                                                                                    | paranena ar             |                             |                           |                    |                              | -                |
| Team Abbr:                                                                                                    | SWCSS                   |                             | *                         | Tear               | n Type: Sch                  |                  |
| Full Team Name:                                                                                                    | Sir Winston             | churchill '                 |                           |                    |                              | -                |
| Short Team Name:                                                                                                    | No-the Mar              |                             |                           | Mailin             | д Туре:                      |                  |
| Altermate Abbr:                                                                                                    |                         |                             |                           |                    | Region                       | -                |
| Contact Name:                                                                                                    |                         |                             |                           |                    |                              |                  |
| A CONTRACT OF A CONTRACT OF A |                         |                             |                           |                    |                              |                  |
| Mailing Information                                                                                                    |                         |                             |                           |                    |                              |                  |
| Address:                                                                                                    |                         |                             |                           |                    |                              |                  |
| Address:                                                                                                    |                         | Summer and Street in Street |                           | and a start of the | State:                       | -                |
| City:                                                                                                    | San all the set         | Contraction of the          | Contractor and the second |                    | Country:                     | N -              |
| Postal Code:                                                                                                    | All and a second second | The second second           | and the second second     |                    | and the second second second | ··· ,            |
| E-Mail Address:                                                                                                    | and the second second   |                             |                           |                    | nered provide and            |                  |
| Telephone Information                                                                                                    | all self a              |                             | Tea                       | am Registrati      | on Type:                     |                  |
| Day Phone                                                                                                    |                         |                             | <b>THUR ALL AND</b>       |                    | Level of the                 | in service and   |
| Evening Phone:                                                                                                    |                         |                             |                           | All Calibra        |                              | La Martin Martin |
| Evening Phone.                                                                                                    |                         | THE TRUE DAY                |                           | QK                 | 四日 雪 日本                      | Cancel           |
| ran.                                                                                                    | AND THE MAL             | <b>1</b>                    |                           | 1                  |                              |                  |

7. Now enter your athletes using the Athletes Menu.

You have to click on the x to close the Teams window. It is below the x to close Team Manager. Click on the Athletes menu button. Then click on Add an athlete and fill out last name, first name, gender, and Team. Then click OK. You can enter all your athletes. When done click on the x to close the athlete window.

8. Now on the main screen click File, Export and select Athletes/Teams. Name the file your school name and save it somewhere you can find it easily. Perhaps on a memory stick.

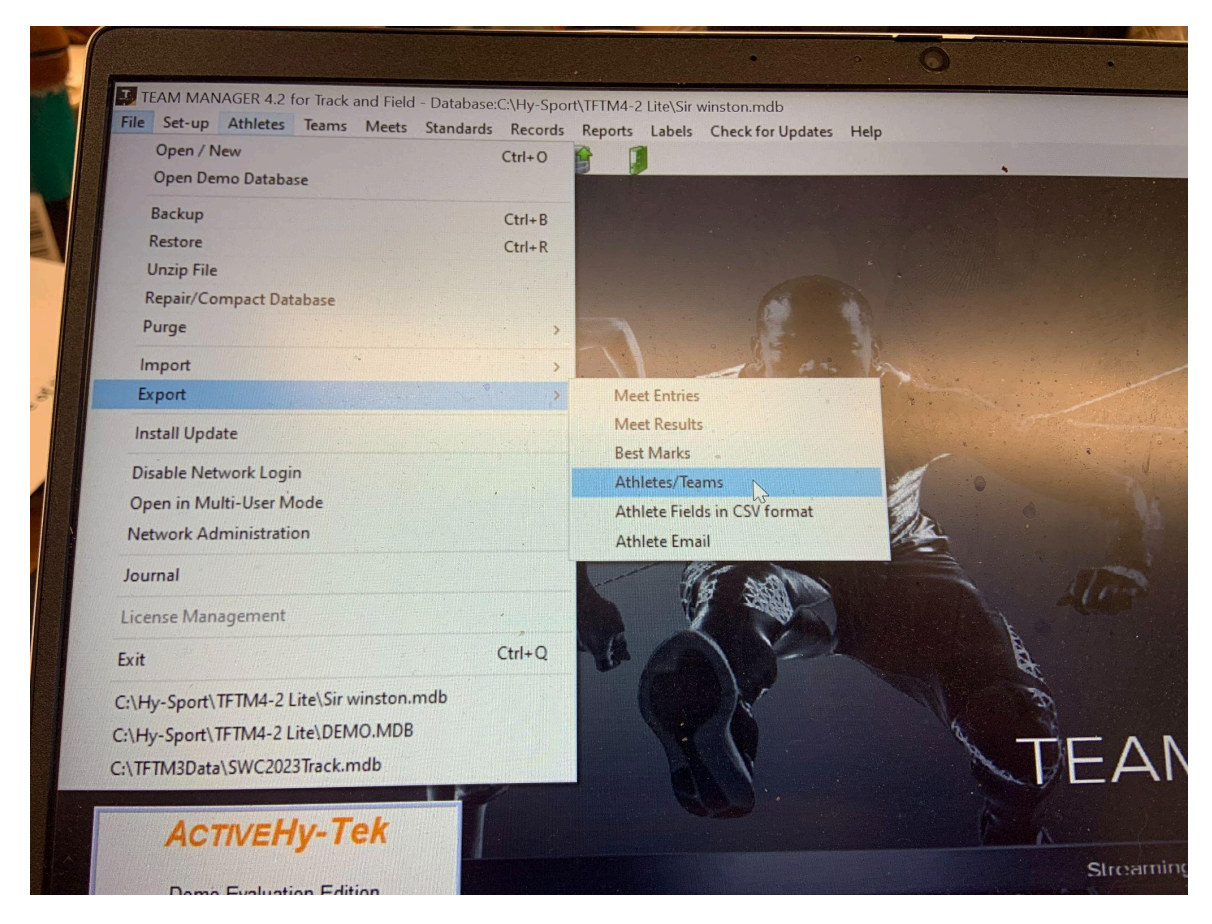

9. Now just email me the file you just saved to <u>brent.mergl@dsbn.org</u>